# Videokonferenz mit Adobe Connect:

## https://webconf.vc.dfn.de/

Auf Anmeldung über "DFN-AAI" klicken

| DFNVC Webkonferenzen<br>Anmeldung für Veranstalter                                               | Verbindungstest   DFNVC   Impressum |
|--------------------------------------------------------------------------------------------------|-------------------------------------|
| E-Mail-Adresse:<br>Kennwort:<br>Haban Sis Unr Kannwort veroessan7<br>Anmeldum uber DFN-AAT Hilfe | DEUTSCHES<br>Forschungsnetz         |
|                                                                                                  |                                     |

Hochschule auswählen und auf der SSO-Seite mit der IDM-Kennung einloggen. Danach erscheint

folgende Seite:

| Mei   | n werden angezei<br>n Kalender 🛛 🏳 | gt in : (GMT+01:<br>Meine Schulung | 00) Ams | terdam,<br>chulungs | Berlin, Be<br>skatalog | om, Stockholm, Wien |  |
|-------|------------------------------------|------------------------------------|---------|---------------------|------------------------|---------------------|--|
| ine S | Schulung                           |                                    | An      | zeigen              | • 0                    |                     |  |
| t     | Name:                              | Beg                                | End     | Bee                 | We                     |                     |  |
|       |                                    |                                    |         |                     |                        |                     |  |
|       |                                    |                                    |         |                     |                        |                     |  |
|       |                                    |                                    |         |                     |                        |                     |  |
|       |                                    |                                    |         |                     |                        |                     |  |
|       |                                    |                                    |         |                     |                        |                     |  |
|       |                                    |                                    |         |                     |                        |                     |  |
|       |                                    |                                    |         |                     |                        |                     |  |
|       |                                    |                                    |         |                     |                        |                     |  |
|       |                                    |                                    |         |                     |                        |                     |  |
|       |                                    |                                    |         |                     |                        |                     |  |

Nun können Sie ins Menü "Meetings" wechseln und ein neues Meeting erstellen:

| DEUTSCHES Forse            | eo<br>Norenee<br>hungsnetz                            | <b>-</b>                                 |                           |                      |
|----------------------------|-------------------------------------------------------|------------------------------------------|---------------------------|----------------------|
| lome Materialier           | Meetings                                              | Berichte 🗆 Mei                           | n Profil                  |                      |
| Semeinsame Meeti           | ngs Meine Me                                          | eetings Mee                              | tingübersicht             |                      |
| eetingliste   <u>Infor</u> | <u>as</u> > <mark></mark> christia<br>mationen bearbo | n.bieber@fau.o<br><u>eiten   Berecht</u> | gungen festlegen          |                      |
| Neues Meeting              | Neuer Ordner                                          | Löschen                                  | Eine Ebene nach oben      | Verschieben          |
| ✓ Name >                   |                                                       |                                          |                           |                      |
| Meine Vor                  | lagen                                                 |                                          |                           |                      |
| opyright © 2001 ·          | 2014 Adobe S                                          | ystems Incorp                            | orated and its licensors. | All rights reserved. |

Geben Sie bei "Name" eine sinnvolle Bezeichnung ein, eine Beschreibung ist optional. Anfangszeit und Dauer kann selbst bestimmt, oder auf den Standardvorgaben belassen werden. Möchten Sie mit externen Teilnehmern kommunizieren, müssen Sie den Zugriff für alle Personen erlauben. Der Raum sollte noch mit einem frei wählbaren Passwort geschützt werden, welches Sie den Teilnehmern übermitteln müssen.

| Meetinginformationen                                        |                                                                                                    |
|-------------------------------------------------------------|----------------------------------------------------------------------------------------------------|
| Name: *                                                     | Demomeeting                                                                                                    |
| Benutzerdefinierte URL:                                     | https://webconf.vc.dfn.de/                                                                                                    |
|                                                             | (Lassen Sie dieses Feld leer, wenn die URL vom System generiert werden soll, oder geben Sie einen eindeutigen URL-Pfad an. Verwenden Sie<br>nur alphanumerische ASCII-Zeichen und Bindestriche. Zum Beispiel: aus "produktdemo" wird https://webconf.vc.dfn.de/produktdemo/) |
| Beschreibung:<br>(max. Länge=4000 Zeichen)                  |                                                                                                    |
|                                                             |                                                                                                    |
|                                                             |                                                                                                    |
| Anfangszeit                                                 |                                                                                                    |
| -                                                           | 10 November V 2014 V 10:15 V                                                                                                    |
| Dauer:                                                      | 01:00 Stunden:Minuten                                                                                                    |
| Vorlage auswählen:                                          | Gemeinsame Vorlagen\Standardmeetingvorlage                                                                                                    |
| Sprache: *                                                  | Deutsch                                                                                                    |
| Zugriff:                                                    | 💿 Nur registrierte Benutzer haben Zugang zum Raum (Gastzugriff gesperrt).                                                                                                    |
|                                                             | 🔘 Nur registrierte Benutzer und genehmigte Gäste dürfen den Raum betreten.                                                                                                    |
|                                                             | Ille Personen, die die URL f ür das Meeting haben, d ürfen den Raum betreten.                                                                                                    |
|                                                             | Optionaler Passcode-Schutz (zusätzlich zu den Zugriffseinstellungen oben)                                                                                                    |
|                                                             | Benutzer müssen den Raum-Passcode eingeben.                                                                                                    |
| Einstellungen für Audiok                                    | onferenz                                                                                                    |
| Keine Audiokonferen:<br>(Wählen Sie diese Option, um ein r  | z in dieses Meeting einschließen.<br>eines VoIP-Meeting zu erstellen.)                                                                                                    |
| O Diese Audiokonferenz<br>(Beachten Sie, dass Änderungen ar | in dieses Meeting einschließen: test1 💌 <u>Audioprofile verwalten</u><br>1 den Audiokonferenzeinstellungen nur für neue Sitzungen wirksam werden.)                                                                                                    |
| Informationen f ür alle B                                   | elemente, die mit diesem Element verknüpft sind, aktualisieren. *- kennzeichnet erforderliche Felder                                                                                                    |
|                                                             | Abbrechen < Zurück Weiter > Fertig stellen                                                                                                    |

# Das angelegte Meeting bleibt bestehen und kann solange verwendet werden, bis Sie es wieder löschen!

Jetzt wird Ihnen eine Zusammenfassung Ihres Meetings angezeigt und eine URL generiert, die Sie den Teilnehmern zusenden können:

| Meetinginformationen   Informat                                      | ionen bearbeiten   Teilnehmer bearbeiten   Einladungen   Hochgeladene Materialien   Aufzeichn |
|----------------------------------------------------------------------|-----------------------------------------------------------------------------------------------|
| Meetinginformationen                                                 |                                                                                               |
| Name:                                                                | Demomeeting                                                                                   |
| Beschreibung:                                                        | Dies ist ein Meeting zur Demonstration                                                        |
| Anfangszeit:                                                         | 10.11.2014 09:30                                                                              |
| Dauer:                                                               | 00:15                                                                                         |
| URL:                                                                 | https://webconf.vc.dfn.de/r5v3mkiuhz8/                                                        |
| Anzahl der Benutzer im Raum:                                         | 0                                                                                             |
| Sprache:                                                             | Deutsch                                                                                       |
| Zugriff:                                                             | Alle Personen, die die URL fundas Meeting haben, dürfen den Raum betreten.                    |
| Passcode-Schutz:                                                     | Nein URL an Teilnehmer senden                                                                 |
| Zulassen, dass Teilnehmer die<br>Teilnahmemitverfolgung<br>abwählen: | Nein                                                                                          |
|                                                                      | Meetingraum betreten                                                                          |

Copyright © 2001 - 2014 Adobe Systems Incorporated and its licensors. All rights reserved. DFNVC-Server: connectpro1

| Meeting Layouts Pods At             | dio 🕠 🗕 🔮                 | <u></u>        |
|-------------------------------------|---------------------------|----------------|
| Kamera und Ton                      | Aikrofonberechtigungen f  | für Teilnehmer |
|                                     |                           |                |
|                                     | Einzelrednermodus aktivie | ieren          |
|                                     | instellungen für Audioko  | onferenz       |
|                                     |                           |                |
|                                     |                           |                |
| Meine Webcam starten                |                           |                |
|                                     |                           |                |
|                                     |                           |                |
|                                     |                           |                |
|                                     |                           |                |
|                                     |                           |                |
| Teilnehmerliste (1)                 | =-                        |                |
|                                     |                           |                |
| Re. Akting Lauteprecher             |                           |                |
| Veranstalter (1)                    |                           |                |
| A Christian Bieber                  |                           |                |
| <ul> <li>Moderatoren (0)</li> </ul> |                           |                |
| <ul> <li>Teilnehmer (0)</li> </ul>  |                           |                |
|                                     |                           |                |
|                                     |                           |                |
|                                     |                           |                |
|                                     |                           |                |
|                                     |                           |                |
|                                     |                           |                |
|                                     |                           |                |
|                                     |                           |                |
|                                     |                           |                |
| Chat (Alle)                         | ≡.                        |                |
|                                     |                           |                |
|                                     |                           |                |
|                                     |                           |                |
|                                     |                           |                |
|                                     |                           |                |
|                                     |                           |                |
|                                     |                           |                |
|                                     |                           |                |
|                                     | 9                         |                |

Nach dem Klick auf "Meetingraum betreten" öffnet sich folgendes Fenster:

Als Veranstalter müssen Sie den Teilnehmern noch gestatten, dass sie Mikrofone und ihre Webcam verwenden dürfen. z.B. indem Sie alle Teilnehmer zu Moderatoren machen:

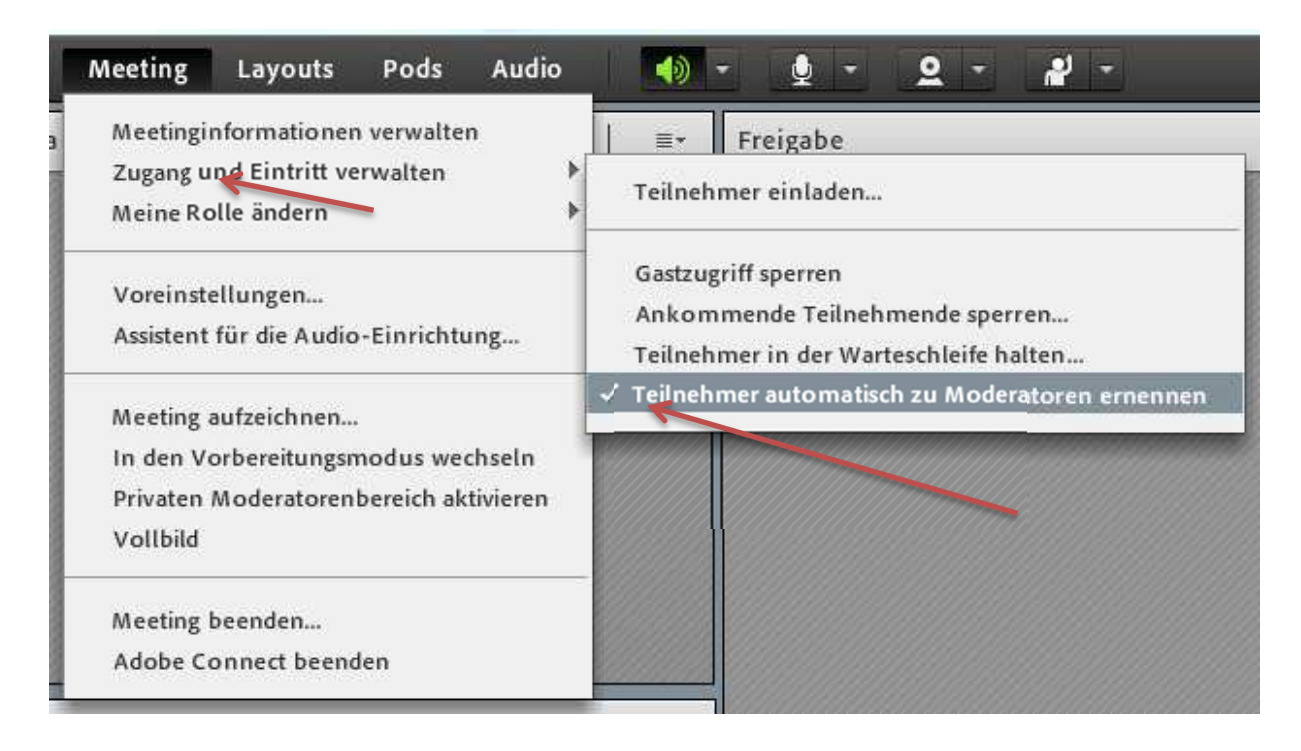

#### Nun muss Teilnehmer (und natürlich Sie selbst) das Mikro und die Webcam aktivieren (verbinden):

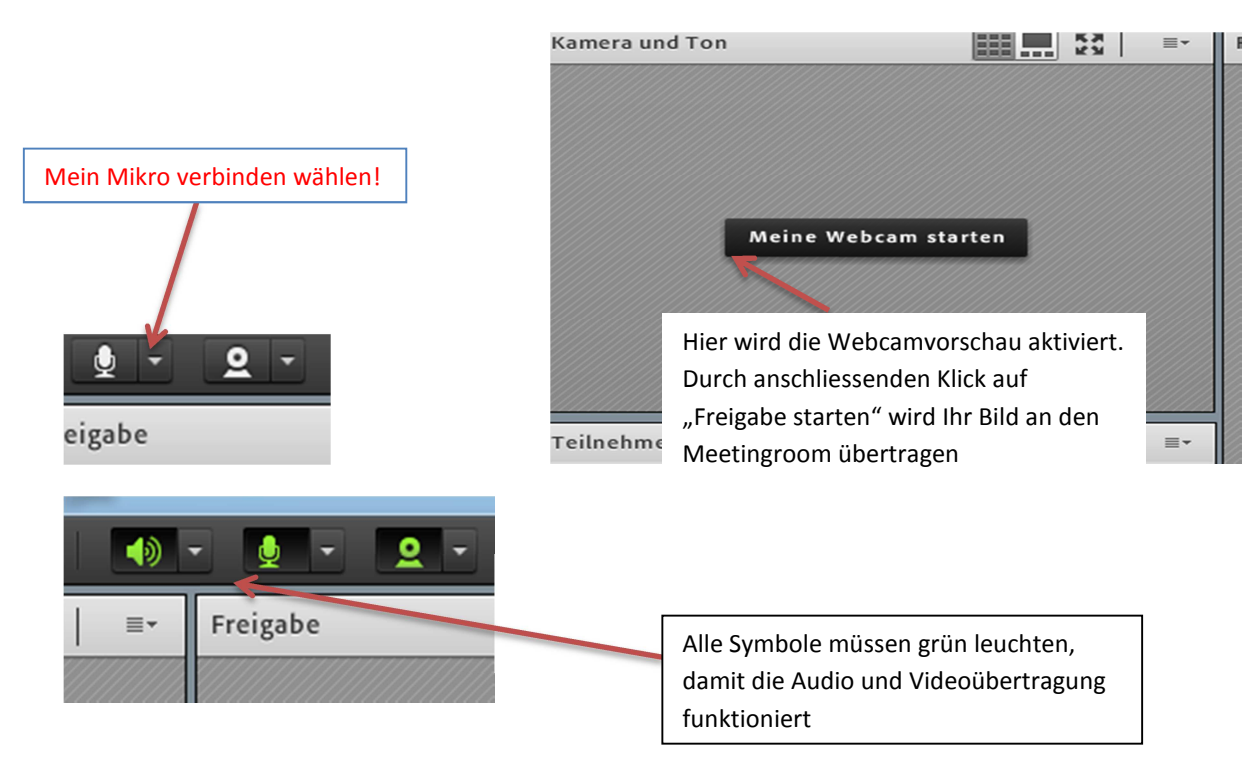

Um Rückkopplungen zu vermeiden, sollten Sie und Ihre Teilnehmer Headsets verwenden!

## Vollbild aktivieren:

Jeder Teilnehmer muss kann für sich selbst den Vollbildmodus aktivieren.

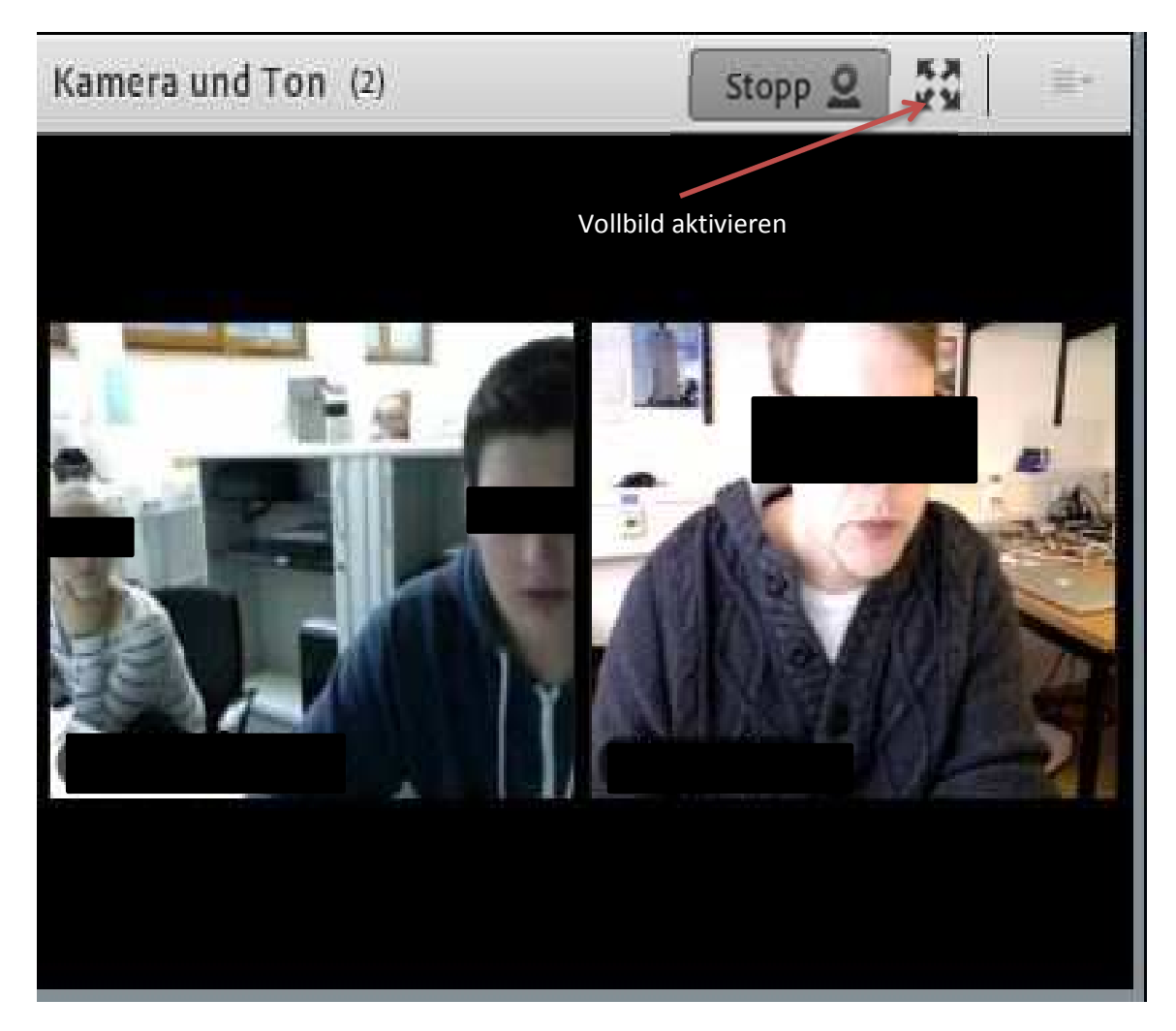